راهنمای ثبت تقاضای دریافت مدارک تحصیلی از طریق پیشخوان خدمت

دانشجویان گرامی بعد از ورود به سیستم گلستان (درصورت فراموشی رمز عبور با آموزش دانشکده تماس حاصل فرمایید) از آدرس golestan.vru.ac.ir با انجام مراحل زیر مدرک درخواستی به صورت پستی ارسال خواهد شد:

۱- در سیستم گلستان بر روی منوی پیشخوان خدمت کلیک نموده و گزینه ارسال مدار ک تحصیلی را انتخاب نماييد. 🔉 🗙 منوی کاربر 🗙 پیشخوان خدمت 🔞 پیشخوان خدمت ? کاربر شخصی (۱) درخواست بررسی مشکلات آموزشی ارسال مدارک تحصیلی 🔸

۲- بعد از کلیک بر روی گزینه ارسال مدارک تحصیلی درخواست جدید را انتخاب نمایید.

|        |       |                                                                 |         |        | خدمت    | ۵ × منوی کاربر ۲ پیشخوان    |
|--------|-------|-----------------------------------------------------------------|---------|--------|---------|-----------------------------|
|        |       | L                                                               |         |        |         | 🥑 پیشخوان خدمت              |
| جارى 🗸 | جستجو | د <u>رخواست حدید</u><br>انتخاب شده(۰)   انتخاب همه   عدم انتخاب |         |        | <u></u> | کاربر                       |
| زمان   | موضوع |                                                                 | فرستنده | عمليات |         | شخصی (۱)                    |
|        |       |                                                                 |         |        |         | درخواست بررسی مشکلات آموزشی |
|        |       |                                                                 |         |        |         | ارسال مدارک تحصیلی          |
|        |       |                                                                 |         |        |         |                             |

۳- در فرم درخواست اطلاعات خواسته شده را به دقت تکمیل نمایید و بر روی گزینه ایجاد کلیک و سپس بر روی بازگشت کلیک نمایید.

۱

|                                                                                                    | ×                                                                                      |
|----------------------------------------------------------------------------------------------------|----------------------------------------------------------------------------------------|
|                                                                                                    | 🥑 تقاضای دریافت مدارک تحصیلی                                                           |
|                                                                                                    | شماره دانشجو<br>نوع دریافت اوریافت فیزیکی                                              |
|                                                                                                    | مدرت ۱<br>- آدرس محل ارسال                                                             |
| ✓ شهر ؟                                                                                                    | استان                                                                                  |
|                                                                                                    | آدرس                                                                                   |
|                                                                                                    | يست الكترونيكي                                                                         |
| ا شماره همراه                                                                                                    | تلفن : پیش شماره                                                                       |
| ا مصری [<br>سورت عدم حضور اینجانب مدارک ارسالی از دانشگاه تحویل آنان گردد.<br>باشد و ذکر نام و نام خانوادگی کافی است و نفر دوم از بستگان یا دوستان در همان شهر غیر از آدرس شما) | وکالت نامه: به افراد ذیل وکالت میدهم در ه<br>(نفر اول بایستی از اعضای خانواده خودتان ، |
|                                                                                                    | نام و نام خانوادگی گیرنده اول                                                          |
| ۲ روید روید                                                                                                    |                                                                                        |
|                                                                                                    |                                                                                        |
|                                                                                                    |                                                                                        |

## ۴– در ردیف درخواست با کلیک بر روی گزینه ارسال مدارک، مدارک خواسته شده را آپلود و درخواست را تایید نمایید(مدرک ۱ بایستی یا گواهی موقت و یا دانشنامه انتخاب شود).

|              |                                                                                                    | در خواست. حدید                                                 | [               |                                                  | ی پیشخوان خدمت<br>کاربر کاربر                |
|--------------|----------------------------------------------------------------------------------------------------|----------------------------------------------------------------|-----------------|--------------------------------------------------|----------------------------------------------|
| جارى 🗸       | جستجو                                                                                                    | انتخاب شده(٠)   انتخاب همه   عدم انتخاب                        |                 |                                                  | <u> </u>                                     |
| زمان         | موضوع                                                                                                    |                                                                | فرستنده         | 👻 عمليات                                         | سى (۱)                                       |
|              |                                                                                                    | گواهي موقت پايان تحصيلات - تاييد دانشجو                        |                 | 🖉 📮 🖉 💼 🕦                                        | نواست بررسى مشكلات آموزشى                    |
|              |                                                                                                    |                                                                |                 | پرونده دانشجو                                    | 🧕 ارسال و تایید مدارک ب                      |
|              |                                                                                                    |                                                                |                 |                                                  |                                              |
|              | ×                                                                                                    | نوع مدرک الکترونیکی _ فیزیکی ]                                 |                 | 옷 ارسال پستی مدارک                               | فرآیند ۱۴                                    |
|              | ۲ ۲ <p< td=""><td>نوع مدرک الکترونیکی _ فیزیکی _ •<br/>اره پرونده</td><td></td><td><ul> <li>ارسال پستی مدارک</li> <li>?</li> </ul></td><td>فرآیند ۱۴<br/>شماره دانشجو</td></p<> | نوع مدرک الکترونیکی _ فیزیکی _ •<br>اره پرونده                 |                 | <ul> <li>ارسال پستی مدارک</li> <li>?</li> </ul>  | فرآیند ۱۴<br>شماره دانشجو                    |
| اجباري مسئول | تعریف مدارک خاص دانشمو هولت نسخه مهلت                                                                                                    | نوع مدرک الکترونیکی _ نیزیکی _ ا<br>اره پرونده<br>ارسال مشاهده | شما<br>نام مدرک | <ul> <li>(سال پستی مدارک)</li> <li>()</li> </ul> | فرآیند ۱۴<br>شماره دانشجو<br>عملیات نوع مدرک |

| د | بله | • | ١ | ارسال نشده | <u>ارسال</u> | مدرك احراز هويت | الكنرونيكي | ٣ |
|---|-----|---|---|------------|--------------|-----------------|------------|---|
|   |     |   |   | ارسال نشده | ارسال        | مدرك نطام وطيفه | الكترونيكي | 1 |

مدرک نظام وظیفه (ویژه آقایان): آخرین وضعیت نظام وظیفه مدرک احراز هویت: عکس سلفی از فرد متقاضی همراه با کارت ملی

انشجو انشجو

| خواست بر روی گزینه                                                    | التحصیلی در ردیف در                                                                                                   | كارشناس فارغ                                                      | خواست توسط                                     | ۵– بعد از تایید در                                                                                                    |
|-----------------------------------------------------------------------|----------------------------------------------------------------------------------------------------|-------------------------------------------------------------------|------------------------------------------------|----------------------------------------------------------------------------------------------------|
|                                                                       | كترونيك را انجام دهيد                                                                                                 | آيند پرداخت ال                                                    | یک نمایید و فر                                 | پرداخت هزينه کل                                                                                                    |
| جو حان<br>زمان                                                        | <u>در خواست حدید</u><br>انتخاب شده(۰)   انتخاب همه   عدم انتخاب<br>موضوع<br>گواهی موقت پایان تحصیلات - برداخت هزینه - | فرستنده<br>کارشناس فارغ التحمیلی دانشکده<br>ادبیات-تحمیلات تکمیلی | حمليات 🗸 👻                                     | <ul> <li>پیشخوان خدمت</li> <li>کاربر</li> <li>۲۰۰۰</li> <li>۲۰۰۰۰</li> <li>۲۰۰۰</li> <li>۲۰۰۰</li> <li>۲۰۰۰<!--</th--></li></ul> |
| یکی از بانک های زیر کلیک کنید.                                        | جهت پرداخت، روی ب<br>انگ مرکزی                                                                                        | <u>مشاهدہ وضعیت شہریہ</u>                                         | ی دانشجو<br>؟<br>بدهکار چ                      | پرداختهای الکترونیک<br>شماره دانشجو<br>وضعیت ۱۵۰،۰۰۰<br>مبلغ پرداختی ۱۵۰،۰۰۰                                                                                                    |
| بت پرداخت بر روی سطر مربوطه کلیک نمایید.<br>تاریخ و ساعت در<br>پرداخت | نه پاسخ بانک نامشخص است، جهت ثب<br>بلغ مورد نظر مبلغ تایید شده                                                        | نجام شده ولی در این ساما<br>شماره حساب م                          | <sup>ن</sup> در بانک بصورت کامل ان<br>نام بانک | در صورتی که مراحل پرداخت<br>شناسه پرداخت<br>پرداخت                                                                                                    |
| ، فارغ التحصیلی بعد رویت<br>هده گردش توضیحات قابل                     | تایید نموده و کارشناس<br>ر(باکلیک بر روی مشاه                                                                         | خواست خود را<br>درک را مشخص                                       | ن هزینه حتما در<br>ی زمان ارسال م              | ۶- بعد از پرداخت<br>درخواست متقاض                                                                                                    |

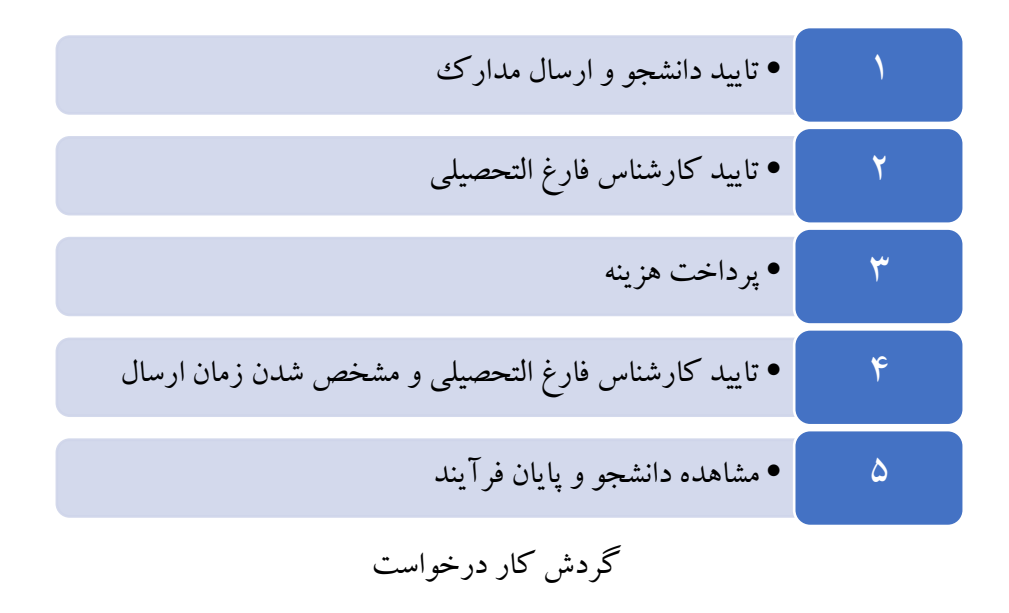